# Comment Automatiser l'installation d'OpenOffice.org

Distribué par Le Projet Documentation d'OpenOffice.org

## Table des matières

| 1)Préambule                                      | 3  |
|--------------------------------------------------|----|
| 2)Création d'un menu "autorun"                   | 4  |
| 2.1 autorun.exe                                  | 4  |
| 2.1.1Type 0                                      | 4  |
| 2.1.2Type 2                                      | 4  |
| 2.1.3Type 9                                      | 4  |
| 3 Paramètre d'installation                       | 6  |
| 3.1 Arborescence                                 | 6  |
| 3.2 Fichier Batch                                | 6  |
| 3.3 Fichier "Response File"                      | 6  |
| 4 Copies d'écran                                 | 10 |
| 4.1 Menu Autorun                                 | 10 |
| 4.2 Question sur l'installation de Java          | 10 |
| 4.3 Installation de Java                         | 10 |
| 4.4 Temporisation                                | 11 |
| 4.5 Installation d'OpenOffice.org en automatique | 12 |
| 4.6 Message de fin d'installation                | 12 |
| 4.7 Vérification du paramétrage d'OpenOffice.org | 13 |
| 5 Téléchargement                                 | 14 |
| 6 Crédits                                        | 15 |
| 7 Licence                                        | 16 |

## 1)Préambule

Ce document décrit une méthode qui permet d'installer OpenOffice.org de façon automatique via la technique des « response file ».

L'idée est de créer un fichier contenant des paramètres d'installation et de demander à OpenOffice.org de s'installer selon ces paramètres.

L'installation d'OpenOffice.org ne se fait pas en une seule étape mais en trois :

- Installation de Java,
- Installation de OpenOffice.org
- Installation du dictionnaire national.

Les « response file » permettent d'exécuter des scripts avant de lancer l'installation de OpenOffice.org et après avoir terminé l'installation.

Cela permettra :

- Avant : d'installer Java qui est nécessaire aux objets OLE et à l'aide,
- Après : d'installer le dictionnaire français.

### 2)Création d'un menu "autorun"

La création d'un menu "autorun" permet lors de l'insertion du cdrom dans le lecteur, de présenter à l'utilisateur ou l'administrateur système, un menu d'installation qui évite de taper des lignes de commandes.

Le logiciel pour créer le menu autorun est un Freeware de la société "Shertek" (http://www.shertek.com/) qui est téléchargeable sur http://www.shertek.com/shareware/autorun.zip.

#### 2.1 autorun.exe

L'autorun.exe se base notamment sur un fichier autorun.ini qui décrit les actions et contrôles a effectuer.

```
0,Installation d'OpenOffice.org,welcome.wav,Centre Hospitalier Avranches-
Granville,188218255,2552555
2,MR,800,,L'écran doit être en 800x600,
2,MM,64,,Il faut au moins 64 Mo pour installer OpenOffice.org,
9,x,Installer OpenOffice.org 1.0.1 avec .doc,.\install.bat,Installer OpenOffice.org 1.0.1
avec .doc,.\install.bat
9,x,Installer OpenOffice.org 1.0.1 sans .doc,.\install2.bat,Installer OpenOffice.org
1.0.1 sans .doc,.\install2.bat
9,x,Télécharger sur Internet le
dictionnaire,.\dictinstall_0.9.2\dictinstall.exe,Télécharger sur Internet le dictionnaire
français,.\dictinstall_0.9.2\dictinstall.exe#
```

Description

### 2.1.1Type 0

0,Installation d'OpenOffice.org,welcome.wav,Centre Hospitalier Avranches-Granville,188218255,2552555

| 1er paramètre          | =>Description de la fenêtre de menu                       |
|------------------------|-----------------------------------------------------------|
| 2eme paramètre         | => Titre de la fenêtre                                    |
| 3eme paramètre         | => musique pouvant être jouée                             |
| 4eme paramètre         | => Message en bas du menu                                 |
| 5eme et 6eme paramètre | => Couleur du menu au format RVB (0 à 255 répété 3 fois). |

### 2.1.2Type 2

2,MR,800,,L'écran doit être en 800x600,

| ler paramètre  | => Indique un contrôle                |
|----------------|---------------------------------------|
| 2eme paramètre | => MR Contrôle de la résolution écran |
|                | => MM Contrôle de la mémoire          |
| 3eme paramètre | => Valeur minimum                     |
| 4eme paramètre | => rien                               |
| 5eme paramètre | => Message d'erreur                   |

### 2.1.3Type 9

9,x,Installer OpenOffice.org 1.0.1 avec .doc,.\install.bat,Installer OpenOffice.org 1.0.1 avec .doc,.\install.bat

Le type 9 indique qu'il faut lancer un script.

1er paramètre=> 92eme paramètre=> vide3eme paramètre=> Ligne d'affichage dans le menu4eme paramètre=> Nom du binaire ou batch à lancer.Il faut repeter 2 fois ces paramètres.

Pour plus de détail sur les options de cet utilitaire, je vous invite à lire la documentation associée qui est sur le site http://www.shertek.com/. La description complète du freeware ne fait pas l'objet de ce howto.

### **3** Paramètre d'installation

#### 3.1 Arborescence

l'arborescence peut être celle que l'on veut. Il suffit alors de changer les paramètres des fichiers bat ou des fichiers "response file".

Dans l'exemple les binaires de la version 1.0.1 de OpenOffice.org se trouve sur :

 $C: WINDOWS \\ Bureau \\ cd \\ 1_0_1 \\ OOo101_Win32Intel_install_fr \\ install_fr \\ in$ 

si les binaires se trouvaient sur un cdrom ou un lecteur réseau il faudrait alors adapter les chemins dans les fichiers de configuration.

#### **3.2 Fichier Batch**

Le fichier batch lance l'installation de OpenOffice.org.

```
@echo off
cls
.\1 0_1\00o101_Win32Intel_install_fr\install\setup.exe -r:..
\..\.response_file_ooo101_avec_mo.txt -debug
```

La première ligne efface l'écran via la commande ms-dos "cls". Sous linux, il suffit de faire "tput clear".

La deuxième ligne lance le fichier setup.exe de OpenOffice.org en spécifiant son chemin complet. Le paramètre "-r:" indique que OpenOffice.org doit s'installer à partir d'un fichier "response file".

Attention :

- Il faut indiquer l'emplacement du fichier "response file" par rapport au binaire "setup.exe". D'où les série de "..\..\" car le fichier de paramètre ne se trouve pas dans le même répertoire mais "3 étages" au dessus.
- Le paramètre "-debug" permet d'afficher la raison de l'erreur en cas de non installation de OpenOffice.org. Il y a 29 indicateurs différents de mauvaises installation.

Dans le cas du howto, il y a 2 fichiers "response file" différents. Un qui installe OpenOffice.org avec la prise en charge des extensions Microsoft Office et un autre sans prise en charge.

#### 3.3 Fichier "Response File"

| Rem | # ‡ | + # # # # # # # | # # | * # # # # # # # # # # # # # # # # # # # | ŧ # |
|-----|-----|-----------------|-----|-----------------------------------------|-----|
| Rem | #   | Auteur          | :   | F. Labbe                                | #   |
| Rem | #   | Mail            | :   | fred@frederic-labbe.com                 | #   |
| Rem | #   | Date            | :   | 29/01/2003                              | #   |
| Rem | #   | Objet           | :   | Fichier d'installation                  | #   |
| Rem | #   |                 | :   | automatique de 00o 101 en               | #   |
| Rem | #   |                 | :   | mono user sous W98                      | #   |
| Rem | #   |                 | :   | avec prise en charge des                | #   |
|     |     |                 |     |                                         |     |

```
: extension Microsoft Office #
Rem #
[ENVIRONMENT]
INSTALLATIONMODE=INSTALL NORMAL
INSTALLATIONTYPE=STANDARD
MIGRATION=NO
DESTINATIONPATH=c:\000101
LANGUAGELIST=33
STARTPROCEDURE=MyStartProc
ENDPROCEDURE=MyEndProc
[Windows Desktop Integration]
RegisterForMsWord=YES
RegisterForMsExcel=YES
RegisterForMsPowerPoint=YES
RegisterAsDefaultHtmlEditor=TRUE
[JAVA]
JavaSupport=preinstalled or none
[PROCEDURES]
Sub MyStartProc
Rem ##
       MODIFIER LE CHEMIN CI-DESSOUS ##
ORIGINE$ = "c:\windows\bureau\cd\"
rep = MsgBox ( "Installer Java" , 4 , "Install Auto")
if rep = 6 then Shell( ORIGINE$ + "java\j2re-1 4 0-win-i.exe" )
if rep = 6 then MsgBox "Validez lorsque Java est installé"
SetUserFirstName ( "" )
SetUserLastName ( "" )
SetUserID ( "" )
SetUserEMail ( "" )
SetUserStreet ( "59 rue de la liberté" )
SetUserZip ( "50300" )
SetUserCity ( "Avranches" )
SetUserCompanyname ( "Centre Hospitalier Avranches-Granville" )
ShowSetup
End Sub
Sub MyEndProc
HideSetup
Rem ## MODIFIER LE CHEMIN CI-DESSOUS ##
ORIGINE$ = "c:\windows\bureau\cd\"
Shell( ORIGINE$ + "dico.bat " + ORIGINE$ )
MsgBox "Dictionnaire installé - Installation terminée"
DefuseRestart (True)
End Sub
```

| Parametre        | Valeur          | Commentaire                                              |
|------------------|-----------------|----------------------------------------------------------|
| INSTALLATIONMODE | I NSTALL_NORMAL | Installation en version monoposte                        |
|                  | INSTALL_NETWORK | Installation en mode réseau.<br>Équivalent du setup -net |

| Parametre        | Valeur                             | Commentaire                                                                                                    |
|------------------|------------------------------------|----------------------------------------------------------------------------------------------------|
|                  | INSTALL_WORKSTATION                | Installation d'un client après une installation réseau                                                             |
|                  | DEINSTALL                          | Supprime une installation existante                                                                                |
|                  | REPAIR                             | Répare une version                                                                                                 |
|                  | REINSTALL                          | Reinstall une version                                                                                              |
| INSTALLATIONTYPE | STANDARD                           | Installation standard                                                                                              |
|                  | SPECIFY                            | Install les modules spécifiés dans la section [MODULE_SPECIFY]                                                     |
|                  | MINIMUM                            | Installation minimal                                                                                               |
|                  | WORKSTATION                        | Copie uniquement les paramètres utilisateurs.                                                                      |
| DESTINATIONPATH  | C:\mon_chemin                      |                                                                                                    |
|                  | <home>/mon_chemin</home>           | Installation sous linux à partir du<br>home directory et dans un<br>répertoire précis.                             |
|                  | /usr/local/mon_chemin              | Installation sous linux dans un chemin précis                                                                      |
|                  | <firstfree>\mon_chemin</firstfree> | Sous Windows dans le répertoire<br>\mon_chemin du premiere disque<br>ayant assez de capacité.                      |
| LANGUAGELIST     | 01                                 | Anglais                                                                                                    |
|                  | 33                                 | Français                                                                                                    |
|                  | 34                                 | Espagnol                                                                                                    |
|                  | 39                                 | Italien                                                                                                    |
|                  | 46                                 | Suédois                                                                                                    |
|                  | 49                                 | Allemand                                                                                                    |
| STARTPROCEDURE   | MyStartProcedure                   | Nom de la procédure exécuté<br>avant l'installation. La procédure<br>doit respecter la syntaxe du<br>StarBasic.    |
|                  |                                    | Dans le cas de ce howto, cela<br>permettra de demander si on doit<br>installer java ou non avant<br>OpenOffice.org |
| ENDPROCEDURE     | MyEndProcedure                     | Nom de la procédure executé à la fin de l'installation.                                                            |
|                  |                                    | Dans le cas du howto, cela<br>permettra de copier les fichiers<br>nécessaires pour le dictionnaire<br>français.    |

| Parametre                   | Valeur                          | Commentaire                                                                                                    |
|-----------------------------|---------------------------------|----------------------------------------------------------------------------------------------------|
| RegisterForMsWord           | YES                             | Prise en charge des extensions word                                                                                 |
|                             | NO                              | Non prise en charge des extensions word                                                                             |
| RegisterForMsExcel          | YES                             |                                                                                                    |
|                             | NO                              | Non prise en charge des extensions excel                                                                            |
| RegisterForMsPowerPoint     | YES                             |                                                                                                    |
|                             | NO                              | Non prise en charge des extensions powerpoint                                                                       |
| RegisterAsDefaultHtmlEditor | YES                             | Editeur html par défaut                                                                                             |
|                             | NO                              |                                                                                                    |
| JavaSupport                 | preinstalled_or_none            | OpenOffice.org utilisera la version<br>java qui est présente. Si java n'est<br>pas présent, l'installation s'arrête |
| SetUserFirstName ( "" )     | Valeur a mettre entre guillemet | Prénom utilisateur                                                                                                  |
| SetUserLastName ( "" )      | Valeur a mettre entre guillemet | Nom                                                                                                    |
| SetUserID ("")              | Valeur a mettre entre guillemet | User ID                                                                                                    |
| SetUserEMail ("")           | Valeur a mettre entre guillemet | Mail                                                                                                    |
| SetUserStreet ("")          | Valeur a mettre entre guillemet | Adresse                                                                                                    |
| SetUserZip ("")             | Valeur a mettre entre guillemet | Code postal                                                                                                    |
| SetUserCity ("")            | Valeur a mettre entre guillemet | Ville                                                                                                    |
| SetUserCompanyname ("")     | Valeur a mettre entre guillemet | Nom de la sociéte                                                                                                   |
| ORIGINE\$                   | "c:\windows\bureau\cd\"         | Chemin du répertoire où se trouve les fichiers d'installation.                                                      |
|                             |                                 | => A MODIFIER                                                                                                    |

### 4 Copies d'écran

#### 4.1 Menu Autorun

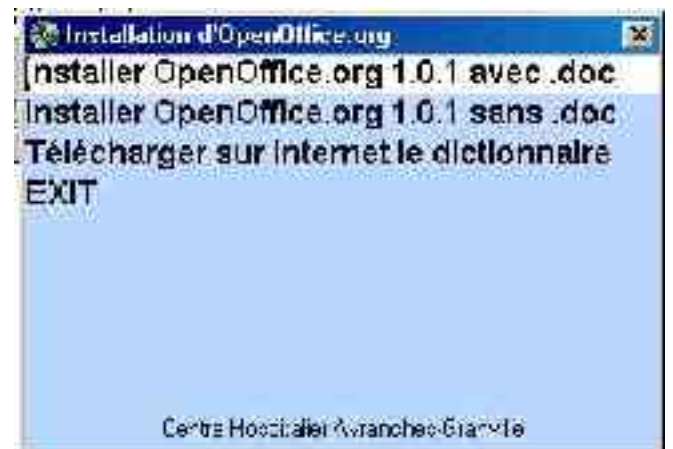

#### 4.2 Question sur l'installation de Java

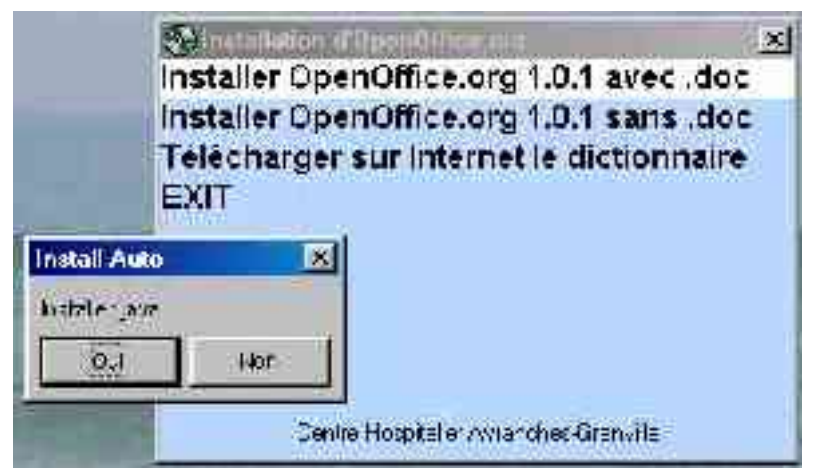

4.3 Installation de Java

| -trac;:: the files nee: |                                  | - 0 |
|-------------------------|----------------------------------|-----|
| ris ney tako a lov n    | iec to install Lava )<br>nomenta | 2   |
|                         |                                  |     |
|                         |                                  |     |
|                         |                                  |     |
|                         |                                  |     |
|                         |                                  |     |

### 4.4 Temporisation

|          | Sinstaller OpenOffice.org 1.0.1 avec. doc<br>Installer OpenOffice.org 1.0.1 sans. doc<br>Télécharger sur Internet le dictionnaire |
|----------|----------------------------------------------------------------------------------------------------|
| valtez o | Sque (243 Est installé<br>14<br>Cesile i l'aspiteller Avranchest irenvole                                                         |

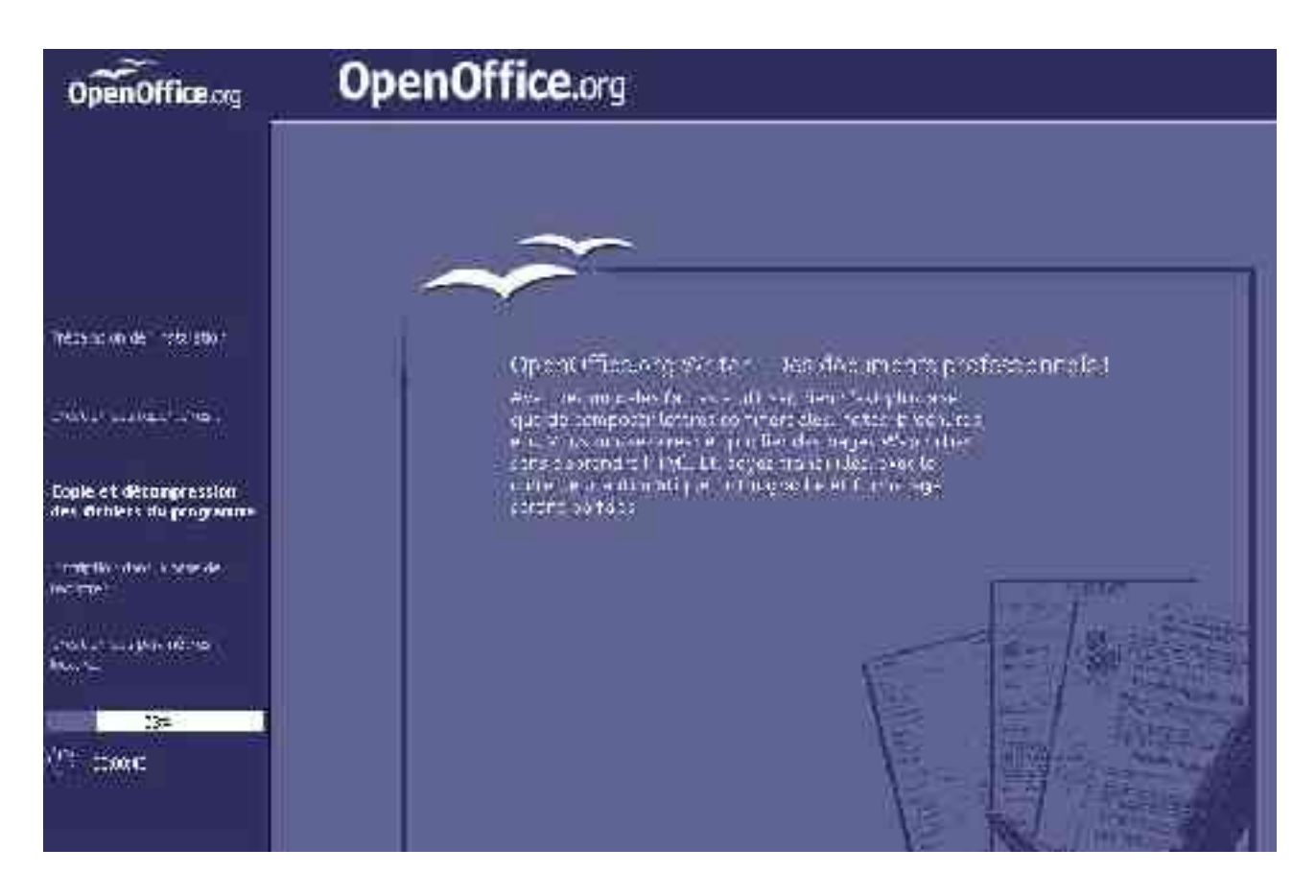

### 4.5 Installation d'OpenOffice.org en automatique

#### 4.6 Message de fin d'installation

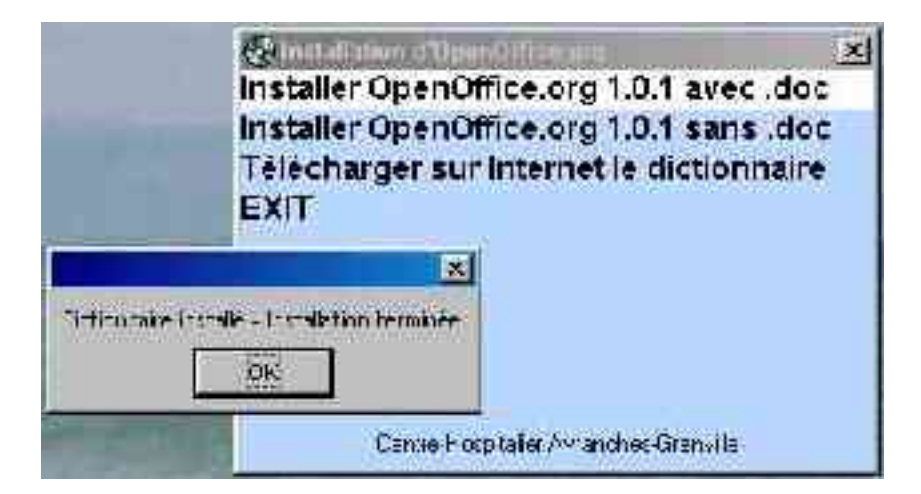

### 4.7 Vérification du paramétrage d'OpenOffice.org

| UperLithce.org                                                                                 | Alter in                       |                    |             | Ĩ     |
|------------------------------------------------------------------------------------------------|--------------------------------|--------------------|-------------|-------|
| 3 - Charachana Shreadatra                                                                      | Édition des modules            |                    |             |       |
| <ul> <li>Brandlas Ingestige</li> <li>Brandlas Ingestige</li> <li>Brandlas Ingestige</li> </ul> | qui<br>true                    | (V traico itraico) | E           | e mer |
| ste<br>Counart (Ck).                                                                           | Although the<br>7 Operative V  | jopel pellitere    |             | 410   |
| Precentation<br>Focale                                                                         | Compare des bo<br>🗹 🖉 Deckt De | ts<br>Jngliana i i | 0.022       |       |
| E E La de<br>La Brance<br>La Science da Desce                                                  | Victionnaire des               | synonymes          | Point Stars |       |

# 5 Téléchargement

L'ensemble des fichiers exemples de ce howto sont téléchargeables sur http://oootools.free.fr/. Libre à vous de les adapter et de les améliorer.

# 6 Crédits

Auteur : Frédéric Labbe

**Remerciements** : A Sophie Gautier pour son soutien sans faille et aux 3 femmes de ma vie dont 2 toutes petites qui me regardent à longueur de soirs et de nuits devant mon ordinateur.

Intégré par : Sophie Gautier

Dernière modification : 02 août 2003

Contacts : OpenOffice.org Documentation http://fr.openoffice.org

 $\label{eq:traduction} Traduction: N/A$ 

# 7 Licence

#### Appendix

#### **Public Documentation License Notice**

The contents of this Documentation are subject to the Public Documentation License Version 1.0 (the "License"); you may only use this Documentation if you comply with the terms of this License. A copy of the License is available at *http://www.openoffice.org/licenses/PDL.html*.

The Original Documentation is Comment automatiser l'installation d'OpenOffice.org. The Initial Writer of the Original Documentation is Frédéric Labbe Copyright (C) 2002. All Rights Reserved. (Initial Writer contact(s) fred@frederic-labbe.com).

Contributor(s):

| Portions created by      | are Copyright (C) | [Insert year(s)]. All Rights Reserved. |
|--------------------------|-------------------|----------------------------------------|
| (Contributor contact(s): | [Insert]          | hyperlink/alias]).                     |

NOTE: The text of this **Appendix** may differ slightly from the text of the notices in the files of the Original Documentation. You should use the text of this **Appendix** rather than the text found in the Original Documentation for Your Modifications.